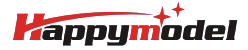

| Features                                                                           |
|------------------------------------------------------------------------------------|
| X12 ELRS Pro v1.1 5-IN-1 AIO flight controller built-in 2.4G ELRS V3.0 and OPENVTX |
| VTX Power up to 400mw                                                              |
| ELRS V3.0 (Default), could flash elrs firmware for the receiver by wifi            |
| EX1103 KV110000 motors                                                             |
| CaddxFPV Ant FPV camera                                                            |
| Smooth and powerful                                                                |
| Compatible for 1S-2S Lipo/LIHV battery                                             |
| Recommend 2S 450mah/550mah/650mah battery (Not include)                            |
|                                                                                    |
| Specifications                                                                     |
| Brand Name: Hannymodel                                                             |

| Item Name: Mobula8 UART ELRS 2S 85mm Micro FPV whoop drone |
|------------------------------------------------------------|
| Wheelbase: 85mm                                            |
| Size: 120mm*120mm*50mm                                     |
| Weight: 43g                                                |
| Receiver option:                                           |
| 2.4GHz UART EXPRESLRS                                      |
|                                                            |

## Package includes

| Item Name                                            | Qty |
|------------------------------------------------------|-----|
| Mobula8 Frame                                        | 1   |
| X12 ELRS pro V1.1 AIO flight controller              | 1   |
| EX1103 KV11000 brushless motor                       | 4   |
| Gemfan Hurricane 2023 tri-blade propellers(4cw+4ccw) | 1   |
| Caddx ANT 1200TVL Camera                             | 1   |
| Onboard 5.8G Openvix 0mw~400mw VTX                   | 1   |
| Canopy for 14mmx14mm camera                          | 1   |
| Screw driver                                         | 1   |

BIND PROCEDURE VIDEO FOR YOUR REFRENCE

Bind procedure video for your refrence :<u>https://bit.ly/47qGOBu</u>

1) Supply power to the flight controller by plug USB, then immediately unplug USB when the RGB LED turned on, and then repeat one time again. When the FC is powered on for the third time, the RGB LED light will start to double-flash, which means that the onboard uart receiver enters into the binding mode

| Receiver                                                           |                                                                                     |  |
|--------------------------------------------------------------------|-------------------------------------------------------------------------------------|--|
| Serial (via UART)                                                  | ► Receiver Mode                                                                     |  |
| The UART for the receiver mu     Select the correct data formation | ist be set to 'Serial Rx' (in the <i>Ports</i> tab)<br>t from the drop-down, below: |  |
| CRSF                                                               | Serial Receiver Provider                                                            |  |
| Telemetry Must en                                                  | able Telemetry                                                                      |  |
| TELEMETRY                                                          | Telemetry output                                                                    |  |

2) Please make sure your ExpressLRS tx module firmware is v3.x.x. And go to ExpressLRS.lua from "TOOLS" menu of your radio transmitter. Then hit [Bind] to binding with the onboard ExpressLRS receiver. The RGB LED should blinking slowly first then turn to solid, that means binding was successfully.
3)"Telemetry" from receiver tab must enable for this flight controller

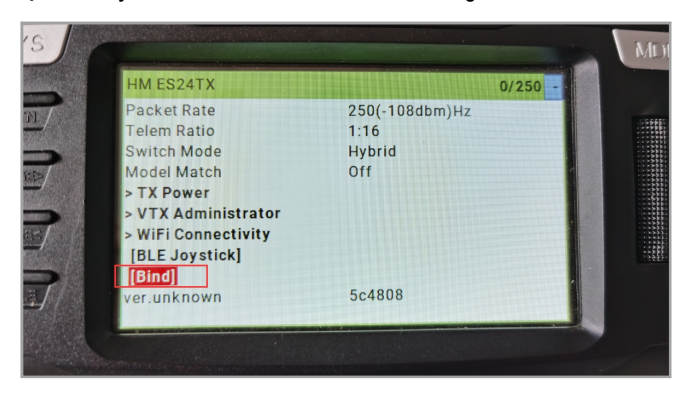

ARM/DISARM THE MOTOR

1)Turn on your radio transmitter and connect the battery to the Mobula8 2S . Then place Mobula8 2S horizontally on the ground.

2)Prepare your goggles, and match the channel with the VTX\_table

| Selected Mode |                          |
|---------------|--------------------------|
|               | Enter frequency directly |
| RACEBAND ~    | Band                     |
| Channel 6 🗸   | Channel                  |
| 400 🗸         | Power                    |

3) The default ARM/DISARM switch was set to "AUX1", usually it's Channel5 of your radio. You can customized a switch for AUX1(Channel5). Then Toggle Aux1 switch to arm the motors, the Red LED at the bottom of the flight controller would get solid once armed, happy flying.

 Att
 Att 1 v
 Image: 1800 dot
 Image: 1800 dot
 Image: 1800 dot
 Image: 1800 dot
 Image: 1800 dot
 Image: 1800 dot
 Image: 1800 dot
 Image: 1800 dot
 Image: 1800 dot
 Image: 1800 dot
 Image: 1800 dot
 Image: 1800 dot
 Image: 1800 dot
 Image: 1800 dot
 Image: 1800 dot
 Image: 1800 dot
 Image: 1800 dot
 Image: 1800 dot
 Image: 1800 dot
 Image: 1800 dot
 Image: 1800 dot
 Image: 1800 dot
 Image: 1800 dot
 Image: 1800 dot
 Image: 1800 dot
 Image: 1800 dot
 Image: 1800 dot
 Image: 1800 dot
 Image: 1800 dot
 Image: 1800 dot
 Image: 1800 dot
 Image: 1800 dot
 Image: 1800 dot
 Image: 1800 dot
 Image: 1800 dot
 Image: 1800 dot
 Image: 1800 dot
 Image: 1800 dot
 Image: 1800 dot
 Image: 1800 dot
 Image: 1800 dot
 Image: 1800 dot
 Image: 1800 dot
 Image: 1800 dot
 Image: 1800 dot
 Image: 1800 dot
 Image: 1800 dot
 Image: 1800 dot
 Image: 1800 dot
 Image: 1800 dot
 Image: 1800 dot
 Image: 1800 dot
 Image: 1800 dot
 Image: 1800 dot
 Image: 1800 dot
 Image: 1800 dot
 Image: 1800 dot
 Image: 1800 dot
 Image: 1800 dot
 Image: 1800 dot
 <

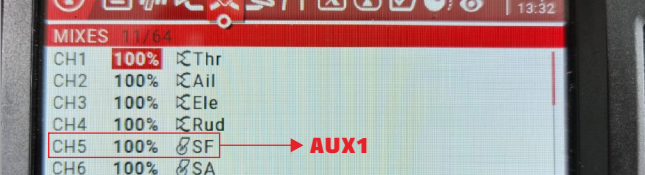

4)Please make sure the MIXES of your radio settings is match the Channel Map of betaflight settings,otherwise it won't be able to armed. The default channel map is "TAER1234", you can also set it to "AETR1234" if necessary.

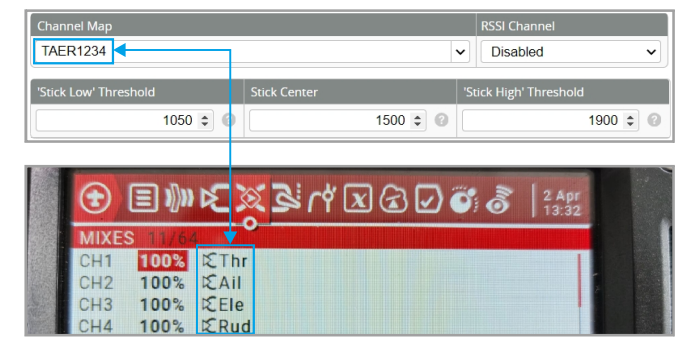

FLIGHT CONTROLLER CONNECTION DIAGRAM

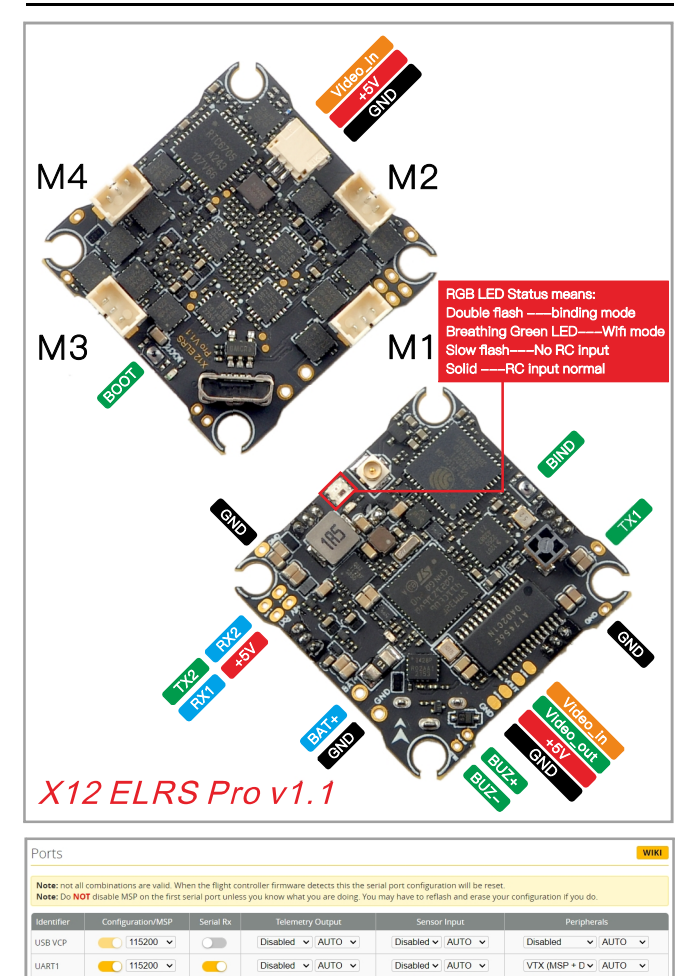

| h                |              |            |                 |        |         |        |       |
|------------------|--------------|------------|-----------------|--------|---------|--------|-------|
| *RX2/TX2/+5V/GND | pads could b | e used for | <b>External</b> | Serial | Based ( | equipm | ient. |

Disabled V AUTO V

Disabled v AUTO v

115200 V Disabled V AUTO V

UART2

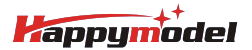

## VOLTAGE AND CURRENTS METER SETTINGS

| Voltage Meter  |        |                           |
|----------------|--------|---------------------------|
|                |        | 110 🗘 Scale               |
| Battery        | 0.6 V  | 10<br>Divider Value       |
|                |        | 1   Multiplier Value      |
| Amperage Meter |        |                           |
| Patten         | 0.00 A | 470 🗘 Scale [1/10th mV/A] |
| battery        | 0.00 A | 0  Contract (mA)          |

## DEFAULT PID AND FILTER SETTINGS

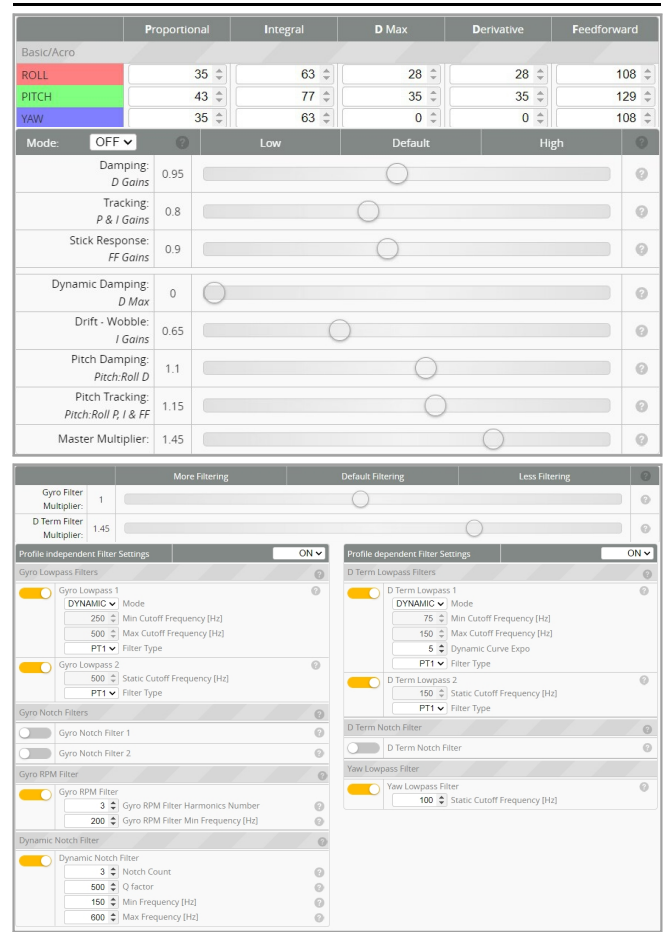

| Board and Sensor Alignment                                                                                                    | 6      |
|----------------------------------------------------------------------------------------------------|--------|
| Image: Contract of the second second seco |        |
| First ♥ GYRO/ACCEL CW 90° ♥ First GYRO                                                                                                    |        |
| Default   MAG Alignment                                                                                                    |        |
| 8.00 kHz Gyro update frequency                                                                                                    |        |
| 2.00 kHz  V PID loop frequency Recommend 2.00kHz for a better and stable exper                                                                                                    | ience. |

BOARD AND SENSOR ALIGNMENT AND FREQUENCY SETTINGS

MOTORS AND ESC SETTINGS

| Quad X         | PROP OUT :Mount 2                                 | 2023 propeller |
|----------------|---------------------------------------------------|----------------|
| (4)            | on #1 and 4# motor                                | s,             |
| 1              | Mount 2023R prope                                 | ller           |
| (3)            | on #2 and 3# motor                                | s              |
| reverse        | 9                                                 |                |
| Mot            | or direction is reversed                          | (              |
| ESC/Motor Feat | ures                                              |                |
| DSHOT300       | ← ESC/Motor protocol                              |                |
| том 🔿          | OR_STOP Don't spin the motors when armed          |                |
| ESC.           | SENSOR Use KISS/BLHeli_32 ESC telemetry over a se | parate wire    |
| Bidire         | tional DShot (requires supported ESC firmware)    |                |
| 12 🗘 Moto      | poles (number of magnets on the motor bell)       | (              |
| 12 \$ Moto     | Idle ( %, static)                                 |                |

## BLUJAY ESC SETTINGS

| Common Parameters  |                                      |
|--------------------|--------------------------------------|
| 1100               | Minimum Startup Power (Boost) ?      |
| 1200               | Maximum Startup Power (Protection) ? |
| 140 C              | Temperature Protection ?             |
| 22.5° (MediumHigh) | Motor Timing ?                       |
| Low                | Demag Compensation ?                 |
| 9x •               | RPM Power Protection (Rampup) ?      |

If use 1s battery , sometimes motor maybe spin difficult, then need to change startup power like the picture shows.

VTX BANDS AND CHANNELS SETUP

| FR CH    | CH1   | CH2   | CH3   | CH4   | CH5   | CH6   | CH7   | CH8  |
|----------|-------|-------|-------|-------|-------|-------|-------|------|
| BOSCAM_A | 5865M | 5845M | 5825M | 5805M | 5785M | 5765M | 5745M | 5725 |
| BOSCAM_B | 5733M | 5752M | 5771M | 5790M | 5809M | 5828M | 5847M | 5866 |
| BOSCAM_E | 5705M | 5685M | 5665M | 5645M | 5885M | 5905M | 5925M | 5945 |
| FATSHARK | 5740M | 5760M | 5780M | 5800M | 5820M | 5840M | 5860M | 5880 |
| RACEBAND | 5658M | 5695M | 5732M | 5769M | 5806M | 5843M | 5880M | 5917 |
| LOWRACE  | 5333M | 5373M | 5413M | 5453M | 5493M | 5533M | 5573M | 5613 |

VTX Band/Channel/Power\_Level settings:

As the ELRS RX and VTX target of current  $\ensuremath{\mathrm{firmware}}$  version for MSP VTX couldn't change power\_level correctly . So we need to set vtx band/channel/power\_level by VTX Administrator menu from ExpressLRS.LUA on your radio controller. You can also flash latest firmware to fix the issue once firmware updated . Please Check the following steps:

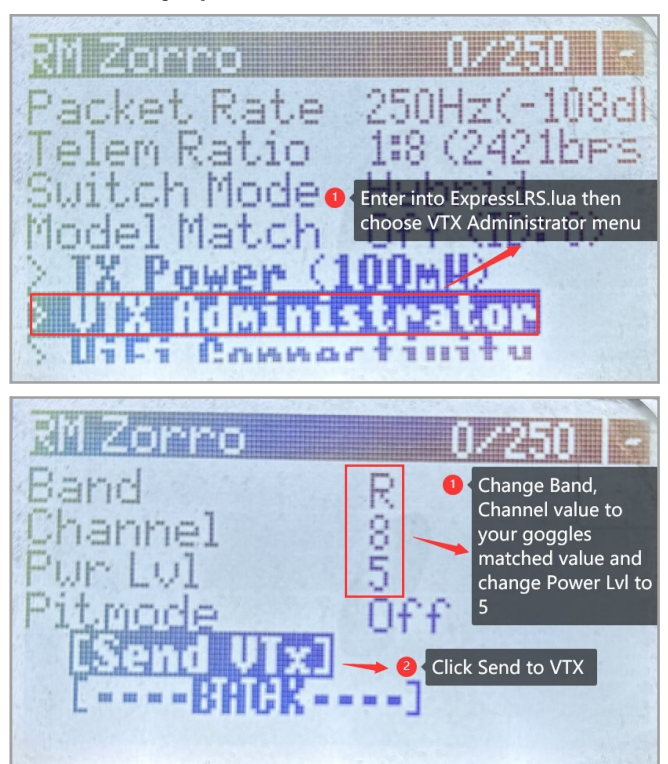

FLIGHT CONTROLLER FIRMWARE UPDATE

1.Install latest STM32 Virtual COM Port Driver

http://www.st.com/web/en/catalog/tools/PF257938

2.Install STM BOOTLOAD Driver (STM Device in DFU MODE)

3. Open Betaflight configurator and choose firmware target "STM32F411", then select the firmware version.

4. There are 2 ways to get in DFU Mode: 1). solder the boot pad and then plug USB to computer 2).loading betaflight firmware and hit "flash", then it will getting into **DFU Mode automatically.** 

5. Open Zadig tools to replace the drivers from STM32 Bootloader to WINUSB Driver. 6. Reconnect the flight controller to the computer after replace driver done, and open Betaflight Configurator, loading firmware and flash.

| ice    | Options Help       |                             |                                     |
|--------|--------------------|-----------------------------|-------------------------------------|
| TM32   | BOOTLOADER         |                             | - Edit                              |
| Driver | STTub30 (v3.0.4.0) | WinUSB (v6. 1. 7600. 16385) | More Information<br>WinUS8 (libusb) |
| JSB ID | 0483 DF11          | Replace Driver              | ibusb-win32<br>ibusbK               |
| VCID 2 | ×                  |                             | WinUSB (Microsoft)                  |

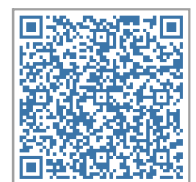

Firmware and diff download